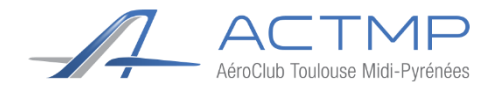

# Manuel du pilote : GARMIN. G5

## Introduction

Ce manuel a pour but de montrer les rudiments de l'avionique du Garmin G5. Le manuel complet est téléchargeable sur le site de Garmin en suivant le lien suivant :

http://static.garmin.com/pumac/190-01112-12 C.pdf

## Sommaire

| Abrév                                                   | Abréviations1            |    |  |  |
|---------------------------------------------------------|--------------------------|----|--|--|
| I- Présentation de l'interface et informations diverses |                          |    |  |  |
| 1-                                                      | Interface                | .2 |  |  |
| 2-                                                      | Informations diverses    | .3 |  |  |
| II- Utilisation du PFD                                  |                          | .3 |  |  |
| III- Uti                                                | III- Litilisation du HSI |    |  |  |
| Fiche                                                   | Fiche récanitulative     |    |  |  |
| i iene                                                  |                          |    |  |  |

## **Abréviations**

- PFD = Primary Flight Display
- HSI = Horizontal Situation Indicator

(Indicateur de Vol Primaire) (Indicateur de Situation Horizontale)

• KNOB = Bouton rotatif

# I- Présentation de l'interface et informations diverses

1- Interface

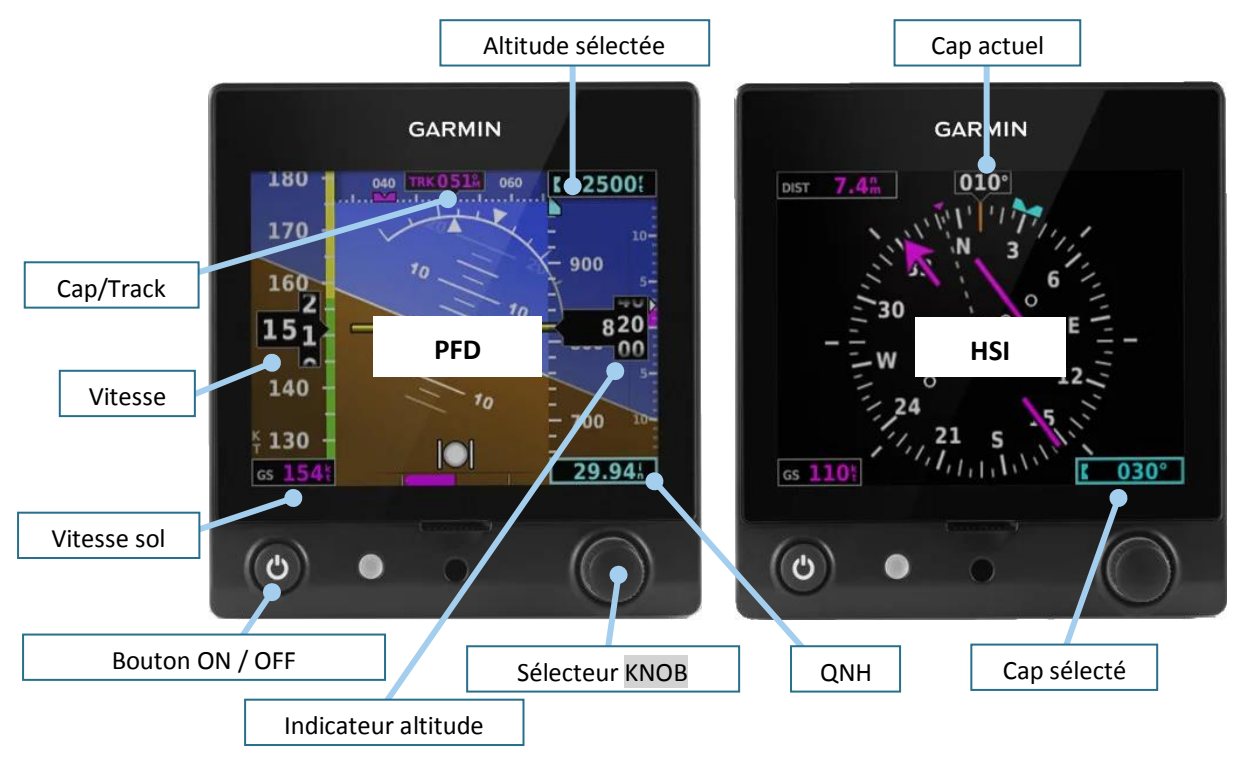

Figure 1 : Présentation générale de l'interface

Dans la suite du document, le bouton rotatif sera identifié comme « KNOB ». Le terme « PUSH » indiquera que l'on effectue une pression sur le bouton indiqué. Nous en verrons l'utilisation plus loin.

#### Le bouton KNOB est à la fois un bouton rotatif et un bouton poussoir

Sur le G5, les fonctionnalités sont accessibles à l'aide d'un bandeau qui s'affiche au bas de l'écran.

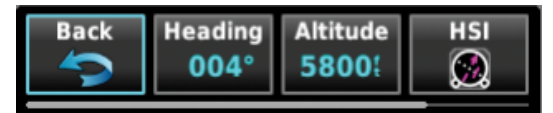

Figure 2 : Présentation du bandeau de menus

Dans ce bandeau, figurent plusieurs cadres dans lesquels sont inscrites des options/informations. Le cadre en surbrillance bleue (cf. figure 2) est le sous-menu sélecté. **Deux options :** 

- > Un PUSH sur KNOB permet d'entrer dans le sous-menu en surbrillance
- > La rotation du KNOB permet de mettre en surbrillance un autre menu

Par ailleurs, la barre inférieure horizontale grise indique la présence d'autres menus à droite de ceux déjà affichés, comme sur un ordinateur.

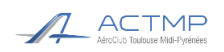

#### 2- Informations diverses

Alimentation :Les deux Garmin G5 sont alimentés par le bouton AVIONIQUE. En cas de panne<br/>électrique, la batterie interne du G5 prend le relai pour l'alimenter (autonomie 2 h).

Panne PFD :En cas d'une panne du PFD, il est possible de reporter les informations l'horizon<br/>artificiel sur le HSI.

Réglage luminosité :Le réglage de la luminosité est automatique par défaut.Pour régler manuellement :2 PUSH successifs sur ON/OFF 2 puis tourner KNOB (2PUSH sur ON/OFF 2 pour revenir en automatique).

Bonnes pratiques : Avec l'installation de cette avionique différente de l'ancienne analogique, des « bonnes pratiques » peuvent être adoptées comme :

- 4 Avant le décollage, régler le cap du HSI au QFU de la piste que vous allez utiliser
- 4 Au cours de votre vol, pensez à afficher l'altitude cible

Lunettes polarisées : Les lunettes polarisées peuvent gêner la visibilité des affichages sous un certain angle.

## II- Utilisation du PFD

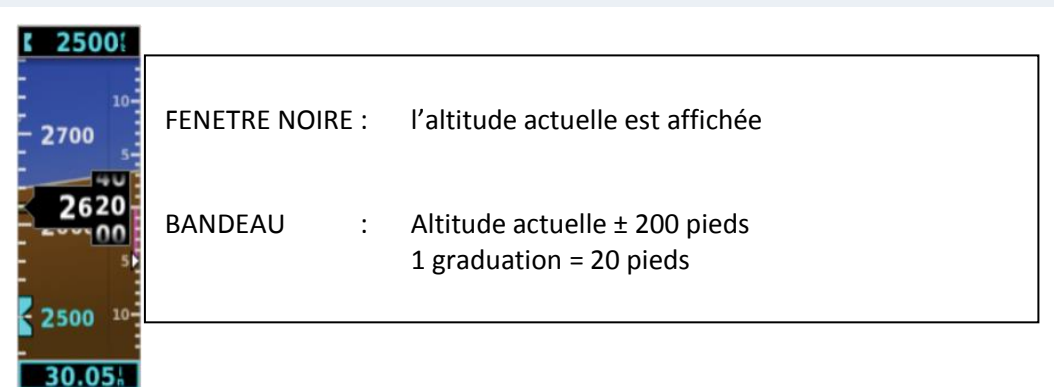

Figure 3 : Présentation du bandeau de l'altitude

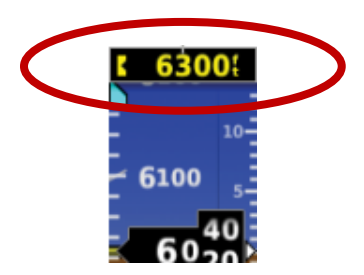

Figure 4 : Alerte visuelle si déviation de l'altitude cible

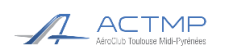

3

# Manuel du pilote Garmin G5

| Effet                             | Action                                                                                                    | Conséquence / Indication                                                                                                    |
|-----------------------------------|----------------------------------------------------------------------------------------------------|----------------------------------------------------------------------------------------------------|
| Choisir une<br>altitude cible     | <ul> <li>PFD</li> <li>PUSH sur KNOB</li> <li>Tourner KNOB pour sélecter 'Altitude'</li> <li>PUSH sur KNOB pour valider</li> <li>Tourner KNOB pour afficher l'altitude cible</li> <li>PUSH sur KNOB pour valider</li> </ul> | <ul> <li>Apparition d'un BUG bleu à<br/>l'altitude cible (figure 3)</li> </ul>                                                                                                    |
| Synchroniser<br>l'altitude        | <ul> <li>PFD</li> <li>PUSH sur KNOB</li> <li>Tourner KNOB pour sélecter 'Altitude'</li> <li>PUSH sur KNOB pour valider</li> <li>Maintenir KNOB enfoncé</li> </ul>                                                          | <ul> <li>Apparition d'un BUG bleu à<br/>l'altitude actuelle</li> </ul>                                                                                                    |
| Alerte approche<br>altitude cible | PFD<br>• Aucune                                                                                                    | <ul> <li>1000 ft avant l'altitude cible,<br/>l'indication supérieure clignote<br/>pendant 5 secondes (cf. figure 4)</li> <li>200 ft avant l'altitude cible,<br/>l'indication supérieure re-clignote<br/>pendant 5 secondes</li> </ul> |
| Alerte déviation                  | PFD<br>• Aucune                                                                                                    | <ul> <li>Après avoir atteint l'altitude cible,<br/>si l'avion s'écarte de ±200 ft,<br/>l'indication clignote en jaune sur<br/>fond noir</li> </ul>                                                                                    |
| Régler le QNH                     | <ul> <li>PFD</li> <li>Tourner KNOB à droite ou à gauche pour régler le QNH</li> </ul>                                                                                                    | <ul> <li>L'indication du QNH sous le<br/>bandeau change</li> </ul>                                                                                                    |

# III- Utilisation du HSI

| Effet         | Action                                                                                | Indication                                                                                           |
|---------------|---------------------------------------------------------------------------------------|----------------------------------------------------------------------------------------------------|
| Régler un cap | <ul> <li>HSI</li> <li>Tourner KNOB à droite ou à gauche pour régler le cap</li> </ul> | <ul> <li>Le BUG bleu se déplace et<br/>l'indicateur en bas à droite de<br/>l'écran change</li> </ul> |

#### EN CAS DE PANNE DU PFD :

| Effet           | Action                                                                                                    | Indication                                          |
|-----------------|----------------------------------------------------------------------------------------------------|-----------------------------------------------------|
| Afficher le PFD | <ul> <li>HSI</li> <li>PUSH sur KNOB</li> <li>Tourner KNOB à droite pour sélecter 'PFD'</li> <li>PUSH sur KNOB pour valider</li> </ul> | <ul> <li>'PFD' est le sous-menu à droite</li> </ul> |

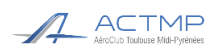

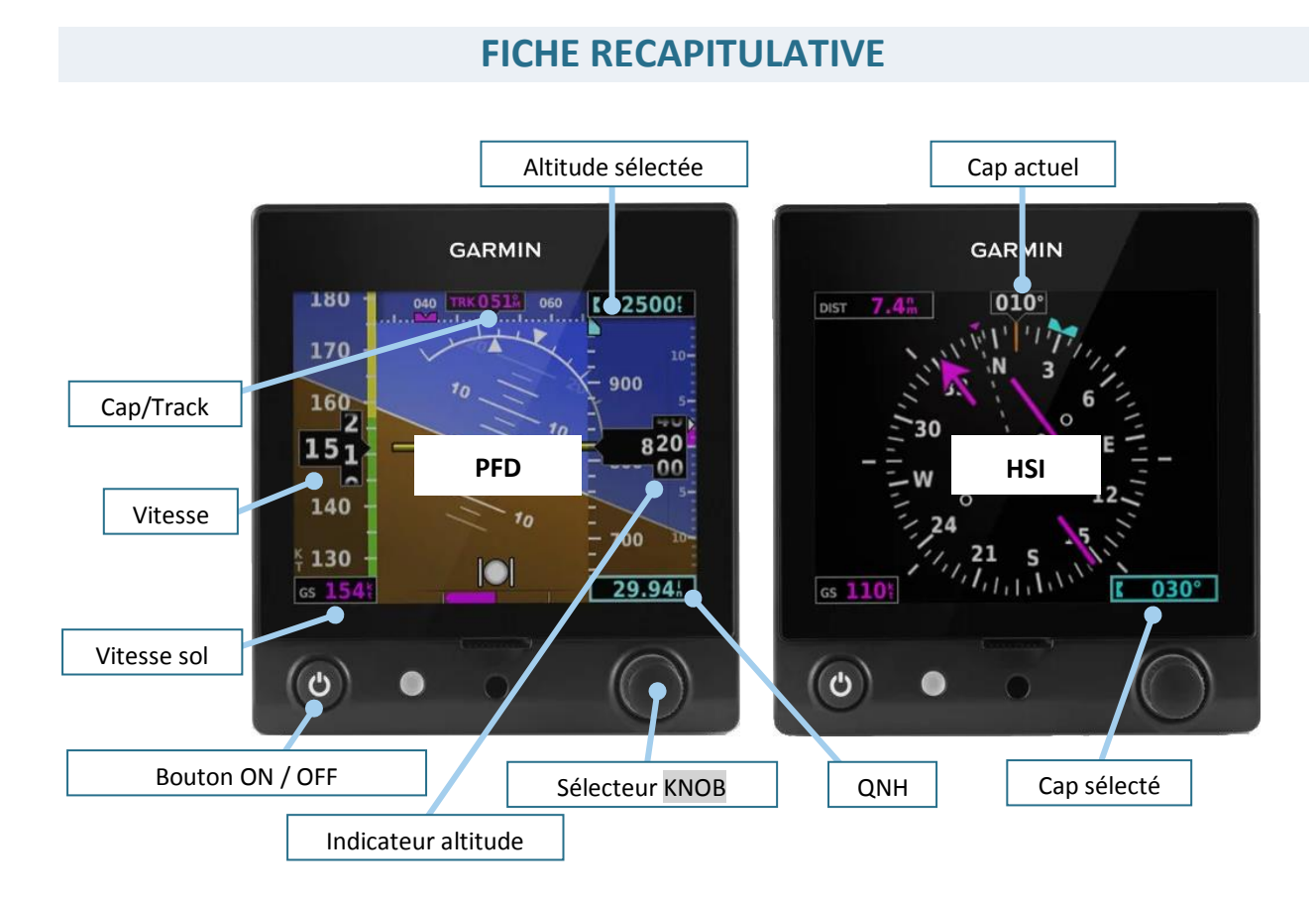

ACTMP AéroClub Toulouse Midi-Pyrénées

| Effet                         | Action                                                                                                    | Indication                                                                                           |
|-------------------------------|----------------------------------------------------------------------------------------------------|----------------------------------------------------------------------------------------------------|
| Choisir une<br>altitude cible | <ul> <li>PFD</li> <li>PUSH sur KNOB</li> <li>Tourner KNOB pour sélecter 'Altitude'</li> <li>PUSH sur KNOB pour valider</li> <li>Tourner KNOB pour afficher l'altitude cible</li> <li>PUSH sur KNOB pour valider</li> </ul> | <ul> <li>Apparition d'un BUG bleu à<br/>l'altitude cible</li> </ul>                                  |
| Régler le QNH                 | <ul> <li>PFD</li> <li>Tourner KNOB à droite ou à gauche pour régler le QNH</li> </ul>                                                                                                    | <ul> <li>L'indication du QNH sous le<br/>bandeau change</li> </ul>                                   |
| Régler un cap                 | <ul> <li>HSI</li> <li>Tourner KNOB à droite ou à gauche pour régler le cap</li> </ul>                                                                                                    | <ul> <li>Le BUG bleu se déplace et<br/>l'indicateur en bas à droite de<br/>l'écran change</li> </ul> |
| Afficher le PFD               | HSI<br>• PUSH sur KNOB<br>• Tourner KNOB à droite pour sélecter 'PFD'<br>• PUSH sur KNOB pour valider                                                                                                    | <ul> <li>A Uniquement si le PFD est<br/>défaillant</li> </ul>                                        |